هيئة الزكاة والضريبة والجمارك Zakat,Tax and Customs Authority

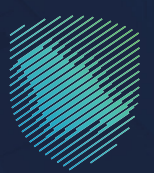

## دليل المستخدم **للانضمام لنظام التير (TIR)**

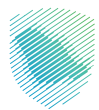

## عن الدليل

أعـد هـذا الدليـل لإيضـاح كيـف يمكـن لشـركة النـادي السـعودي للسـيارات تقديـم طلـب الانضمـام لنظـام التيـر (TIR)

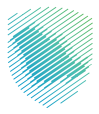

## خطوات الاستفادة من الخدمة

- 1 . الدخول إلى موقع الهيئة الإلكتروني عبر الرابط: www.zatca.gov.sa
- 2. الضغط على «الخدمات الإلكترونية» من أعلى القائمة في الصفحة الرئيسية.

| 2 30 English ڪتيبين بدخون 🕹 تسجيل جديد 🕯 عسجيل اندخون | Q. ¢€ []                                                  | ပံပုံလည်းစု ရိပ်နာ့ပါသို့။ ရိပ်နာ။<br>Zakas Tar and Continen Anthoniy |
|-------------------------------------------------------|-----------------------------------------------------------|-----------------------------------------------------------------------|
| للۇامل لايغلامى « موئارالمعوغة « الامل بىل            | ە ۋائولاچ – ئەنونۇغايلەتيونىغ الامريغا لاجىرىزىغ المتخاطة |                                                                       |
|                                                       |                                                           |                                                                       |
|                                                       | ۺٲؾڮ                                                      | فرصتك لتصحيح وضع من                                                   |
|                                                       |                                                           | بادر بالاستفادة من المهلة                                             |
|                                                       | اطّلع على الدليل                                          | <mark>−+ −+</mark> _ المستمرةحتی                                      |
|                                                       | ا <u>ضغط هن</u> ا                                         | عليو 2023م 31                                                         |
|                                                       |                                                           | الخدمات الإلكترونية                                                   |
|                                                       |                                                           | الكتر استخدما                                                         |
|                                                       |                                                           | الخدمات الجمرخية                                                      |

**3 .** الضغط على «الانضمام لنظام التير»، ثم «الدخول للخدمة».

| 20030 English sus de                                                                                                    | و تسجیل الدخون مق تس          | •C 0                        |                            |                  | يريبة والجمارك<br>Zakat, Tax and C | میلة از کاة والد<br>ustoms Authonity |
|----------------------------------------------------------------------------------------------------|-------------------------------|-----------------------------|----------------------------|------------------|------------------------------------|--------------------------------------|
| موذرًا المعرفة ب التعليم.<br>التعليم المعرفة ب التعليم التعليم التعليم التعليم التعليم التعليم التعليم التعليم التعليم التعليم التعليم التعل | املة التواصل الإعلامي ~       | التعريفة الجمرخية المتظ     | ىخ ~                       | الأنظمة والولا   | دمات الإلكارونية ~                 | عن الويلة 🗸 الد                      |
|                                                                                                    |                               |                             |                            |                  |                                    |                                      |
| 2 0 ×                                                                                                    |                               |                             |                            | فريبية والجموقية | الددمات الردوية وال                | الرئيسية 🗧 الحدمات الإلحقيونيا       |
|                                                                                                    |                               |                             |                            |                  |                                    |                                      |
|                                                                                                    |                               | لرئيسية للبوابة             | الخدمات ا                  |                  |                                    |                                      |
| الدادير وسنديدينها<br>الدادير وسنديدينها                                                                                                    | Ref. Citosa                   | ولي                         | الخدمات الجموخية           | ې<br>د از کوية   | li.ccolic                          | خل الذدمات                           |
|                                                                                                    |                               | سوف تتعامل معه              | التشاط الذى                |                  |                                    |                                      |
| مستوردون ومصدرون أفراد (12)                                                                                                    | مستوردون ومصدرون تجار (28)    | تقارير المستوردين (7)       | یدفع والدسترداد (1)        | التسجيل (1)      | الدخثر استخدام (3)                 | LE 010 3103 (1)                      |
| ېلمکټرونية (1) النځان (900)                                                                                                    | نظمو الفعاليات (t) المزادات ا | غ ۲۵ آخرس ۲۵ م              | دسترداد (۱) تقدیم بند      | A (23) (96       | مخلصون جمرة                        | مسافرون دوليون (3)                   |
|                                                                                                    |                               | ات المتادة                  | الخدم                      |                  |                                    |                                      |
| 0                                                                                                    |                               |                             |                            | (700)            | TH all the starting                |                                      |
| 4                                                                                                    |                               |                             |                            | (114) 36         | n pen poen                         | • ترتيب حسب                          |
|                                                                                                    |                               |                             |                            |                  | م التير (TIR)                      | الانضمام للظه                        |
|                                                                                                    |                               |                             |                            |                  |                                    |                                      |
| ائىنە ئەتىق                                                                                                    | فاومات المطاوبة.              | لصفحة الحالية، يرجى ملء الم | بملاحظات حول الخدمات أو اا | تلي استفسار أو   | ات والاقتراحات                     |                                      |
| يلوي الدهندة من أمل 2000 مشاورتة                                                                                                    | 862 من الزوار أعجبهم <i>م</i> | C                           | 4 U                        | فدة؟ الع         | المقدمة فتي هذه الص                | مل استقدت من المعلومات               |

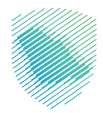

**4** . تعبئة المعلومات المطلوبة، ثم الضغط على «تحقق».

| ۵ و | سجون الدخون 🛛 🕲 🕲 مستخدم جدید                                                                  |                   |                                    |                                         |                 | مينة الزكاة والضربية والجمارك<br>Zatat, Tax and Customs Authority |                                          |  |
|-----|------------------------------------------------------------------------------------------------|-------------------|------------------------------------|-----------------------------------------|-----------------|-------------------------------------------------------------------|------------------------------------------|--|
|     | ◄ مركز المعرفة ◄ التصل بنا                                                                     | التواصل الإعلامي  | التعريفة الجمركية المتكاملة        | <ul> <li>الفوارة الإلكترونية</li> </ul> | الأنظمة والوائح | الخدمات الإلكترونية 🗸                                             | <b>√ ձկցի</b> Նշ                         |  |
|     |                                                                                                |                   |                                    |                                         |                 |                                                                   |                                          |  |
|     |                                                                                                |                   |                                    |                                         | التير           | ب انضمام لنظام ا                                                  | طلب                                      |  |
|     |                                                                                                |                   |                                    |                                         |                 | > الخدمات العامة                                                  | الرئيسية                                 |  |
| r i |                                                                                                |                   |                                    |                                         |                 |                                                                   | _                                        |  |
|     |                                                                                                |                   |                                    |                                         |                 | ومات عامة                                                         | معن                                      |  |
|     | ى للمستفيد"                                                                                    | رقم السجل التجارم |                                    | رقم الهوية •                            |                 | الهوية•                                                           | 69                                       |  |
|     |                                                                                                |                   |                                    |                                         |                 | اختر                                                              |                                          |  |
|     |                                                                                                |                   | لسعودي للسيارات •                  | رقم جوال ممثل النادي ال                 |                 |                                                                   |                                          |  |
|     |                                                                                                | _                 | موديل سيبارات                      | رمم جویل ممیں سیدی سے                   | _               |                                                                   |                                          |  |
|     |                                                                                                |                   | الغاء                              | تحقق                                    |                 |                                                                   |                                          |  |
|     |                                                                                                |                   |                                    |                                         |                 |                                                                   |                                          |  |
|     |                                                                                                |                   |                                    |                                         |                 |                                                                   |                                          |  |
|     |                                                                                                |                   |                                    |                                         |                 |                                                                   |                                          |  |
|     |                                                                                                |                   |                                    |                                         |                 |                                                                   |                                          |  |
|     | تطبيقات الجوال<br>                                                                             | حمل آ             | روابط مهمة                         | ساعدة                                   | الدعم والم      | امة                                                               | نظرة ع                                   |  |
|     | Ö                                                                                              |                   | المنصة الوطنية الموحدة             | մյից                                    | المشاركة الإلك  |                                                                   |                                          |  |
|     |                                                                                                |                   | منصة البيانات المفتوحة             |                                         |                 | âµogaž                                                            | R Gardges                                |  |
|     | الوصول                                                                                         | ا أدوات           | منصة الاستشارات القاونية (استطلاع) |                                         | السلاة الشاهد   | امول                                                              | R бады                                   |  |
|     | • •                                                                                            | 65                | منصة المشاركة المجتمعية (تقاعل)    |                                         | الساطلم         | م وإخلاء المسؤولية                                                | الستخدا                                  |  |
|     | الدعم الفنس بلغة الإشارة                                                                       | 8                 | منصة الخدمات المالية (اعتماد)      | فساد الزاهة)                            | الإبلاغ عن حالة | انشطة                                                             | الأحبار والأ                             |  |
|     | على وسائل الأواصل الإجتماعي                                                                    | البعنا:           | هيئة الخبراء بمجلس الوزراء         | صول للمعلومة                            | سياسة حرية الر  | ن المطومات                                                        | ol častus                                |  |
|     | Xoim                                                                                           |                   |                                    | فريبة والجمارك                          | معجم الزكاةوا   | مى النشرة البريدية                                                | an an an an an an an an an an an an an a |  |
|     |                                                                                                |                   |                                    | ر لاخدمات الإلكارونية                   | دليل المستخد    | ستوص الخدمة                                                       | ο δμθάϊ                                  |  |
|     |                                                                                                | <u>(</u> سنډ      |                                    |                                         |                 | نفاوحة                                                            | al catga                                 |  |
|     | Registered on 🖓 (516                                                                           |                   |                                    |                                         |                 |                                                                   |                                          |  |
|     | Registered to 314                                                                              |                   |                                    |                                         |                 |                                                                   |                                          |  |
|     | Registered on got k<br>d. polyl Rogholds. J.p.a<br>Digital Conservation Activity<br>2007/20170 | ø                 |                                    |                                         |                 |                                                                   |                                          |  |

<mark>5 .</mark> تعبئة البيانات المطلوبة.

| C English 💮 🗒                   |                                          |                     |                    | ناة والضريبة والجمارك<br>Zakat, Tax and Customs | هيئة الزد<br>Authority |
|---------------------------------|------------------------------------------|---------------------|--------------------|-------------------------------------------------|------------------------|
| لامىي 🔶 مركز المعرفة 🔶 اتصل بنا | التعريفة الجمركية المتكاملة التواصل الإع | الفوترة الإلكترونية | الأنظمة واللوائح 🗸 | الخدمات الإلكترونية 🗸                           | عن الهيئة 🗸            |
|                                 |                                          |                     |                    |                                                 |                        |
|                                 |                                          |                     | م التير            | ب انضمام لنظاد                                  | طلا                    |
|                                 |                                          |                     | 2                  | ة> الخدمات العامة                               | unuid                  |
|                                 |                                          |                     |                    |                                                 |                        |
|                                 |                                          |                     |                    |                                                 | _                      |
|                                 |                                          |                     |                    | ومات عامة                                       | معا                    |
| دانه المستقيدة                  | ຟ. Jawill ເອັນ                           | * äjooll jõj        |                    | *ājooli (                                       | ini.                   |
|                                 |                                          |                     |                    | auto activa                                     |                        |
|                                 |                                          |                     |                    |                                                 |                        |
|                                 | للودان سيبارك                            |                     |                    |                                                 |                        |
|                                 |                                          |                     | عجموا رينجاح       | تم التحقق من رقم الماتف اله                     |                        |
|                                 |                                          |                     | C - O              | 01130 0                                         |                        |
|                                 |                                          |                     |                    |                                                 |                        |
|                                 |                                          |                     |                    |                                                 |                        |
|                                 |                                          |                     |                    |                                                 |                        |
|                                 |                                          |                     | عمل                | جى تحديد طبيعة نشاط اله                         | л.                     |
|                                 |                                          |                     | 2                  | نفل سريع 🔾 وسيط سخن                             | •                      |
|                                 | اسم المنشأة •                            |                     |                    | م المالك / المفوض •                             | μ                      |
|                                 | *****                                    |                     |                    | XXXXXXXX                                        | c                      |
|                                 |                                          |                     |                    | شاط في السجل *                                  | الت                    |
|                                 |                                          |                     | م التشاط           | رمز النشاط اس                                   |                        |
|                                 |                                          |                     | *****              |                                                 |                        |
|                                 |                                          |                     | XXXXXXXX           | X XXXXX                                         |                        |
|                                 |                                          |                     | XXXXXXX            | X XXXXX                                         |                        |
|                                 |                                          |                     | XXXXXXX            | x xxxxx                                         |                        |

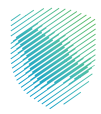

**6** . إكمال البيانات، ثم الضغط على «تقديم الطلب».

7 . سيظهر إشعار يفيد بأنه تم ستلام الطلب بنجاح.

| Q m | eten 🗇 🗍                                              |                                     | هيئة الزخاة والضربية والجمارك<br>Zakat,Tax and Customs Authority |  |
|-----|-------------------------------------------------------|-------------------------------------|------------------------------------------------------------------|--|
|     | للام <mark>ل</mark> ♥ مركز المعرفة ♥ الاصل<br>XXXXXXX | تم استلام طلبك بنجاح ، رقم الطلب: 🗙 | عن الهيئة 🗸 الخدمات الإلكترونية 🗸                                |  |
|     |                                                       | _                                   |                                                                  |  |
|     |                                                       | أغلق                                | طلب انضمام لنظام الـ<br>الأسية>الدول:الألفة                      |  |
|     |                                                       |                                     |                                                                  |  |
|     |                                                       |                                     | معاومات عامة                                                     |  |
|     | رقم السجل التجاري للمستفيد"                           | رقم الهوية *                        | اووية:                                                           |  |
|     |                                                       |                                     |                                                                  |  |
|     | للسيارات *                                            | رقم جوال ممثّل النادي السعودي       |                                                                  |  |
|     |                                                       |                                     |                                                                  |  |
|     |                                                       |                                     |                                                                  |  |
|     |                                                       |                                     |                                                                  |  |
|     |                                                       |                                     | يزجى تحديد طبيعة نشاط العمل                                      |  |
|     |                                                       |                                     | ≋ نقل سريع ⊖ وسيط شحن                                            |  |
|     | لمنشأة •                                              | اسم                                 | اسم المالك / المفوض *                                            |  |
|     |                                                       |                                     | النشاط في السجل *                                                |  |
|     |                                                       |                                     | رمز التشاط اسم التشاط                                            |  |
|     |                                                       |                                     |                                                                  |  |
|     |                                                       |                                     |                                                                  |  |
|     | خصة مزاولة النقل / وسيط الشحن *                       | رقم ر                               | تاريخ انتهاء السجل *                                             |  |
|     |                                                       |                                     |                                                                  |  |

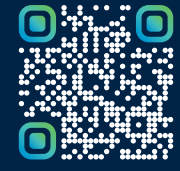

امسح هـــذا الكـود للاطّلاع علــــى آخر تحديث لهـذا المستند وكــافة المستندات المنشورة أو تفضل بزيارة الموقع الإلكتروني zatca.gov.sa